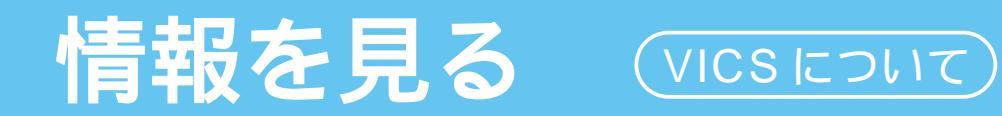

### VICSについて

VICSとは、FM 多重放送やビーコンから渋滞・事故などの影響による規制、目的地までの所要時間などの情報をナビゲーションシステムに送信するシステムです。

VICSは(道路交通情報通信システム: Vehicle Information and Communication System)の略です。

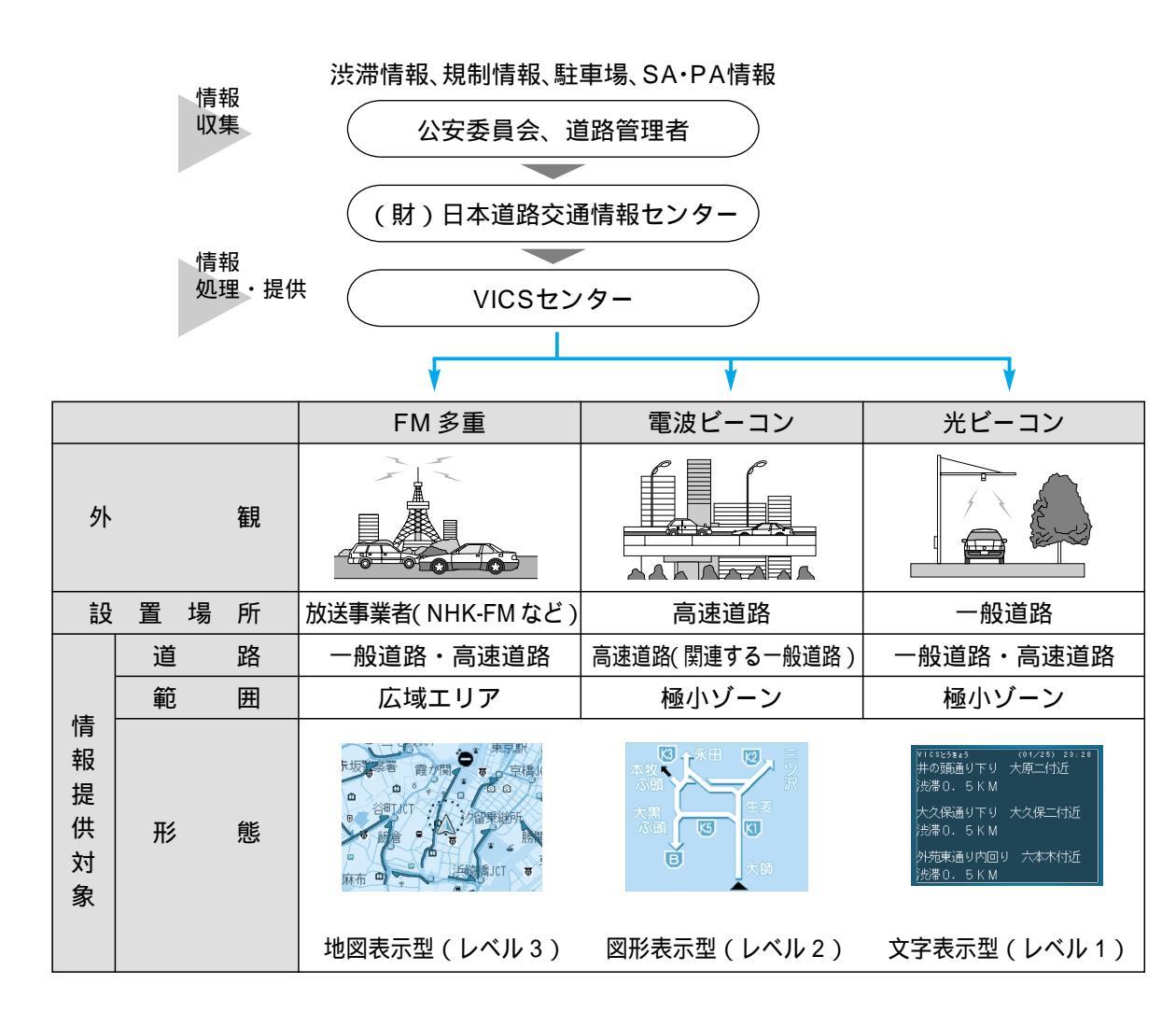

#### お知らせ

本機の価格には、VICS 加入時に支払う料金が含まれています。

[2000年9月1日現在:300円(消費税別)]

詳細は、VICS 情報有料サービス契約約款の「料金の支払い義務」(第4章第13条)をご参照 ください。(☞140ページ)

イグニッションスイッチを OFF する (エンジンを切る) とレベル1、2 のデータは消去されます。

### FM 文字多重放送について

FM 文字多重放送とは、FM ラジオ放送で音声以外の様々なデータを送信するものです。 VICS の交通情報以外に、文字情報(ニュース、天気予報など)や図形情報を表示します。

#### お知らせ

FM 多重放送の放送内容については、個人で利用する以外は著作権法上、権利者に無断で 使用できません。

また FM 多重放送で表示される内容については、一切の責任を負いかねます。

## FM 多重で VICS 情報を受信すると

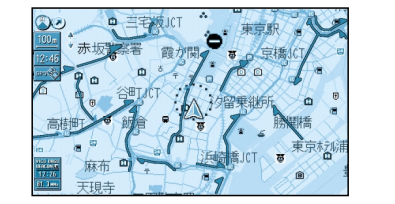

渋滞、規制、駐車場、SA ・ PA 情報(レベル 3)を 自動的に表示する

VICS を受信している局を受信してからおよそ3分で、最初 に受信した情報を表示します。それ以降は内容が更新される ごとに、情報が書き変わります。

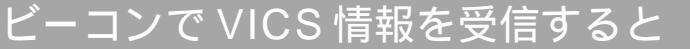

### ビーコンの下を通過し、

### 渋滞、規制、駐車場、SA・PA 情報

図形情報(レベル2)がある場合 文字情報(レベル1)がある場合 (レベル3)がある場合

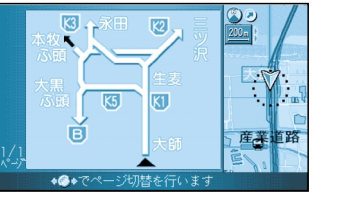

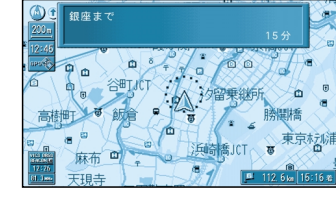

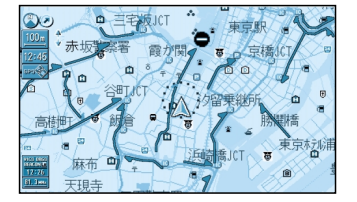

自動的に表示する 自動

自動的に表示する 自動

#### お知らせ

表示する/しないの設定ができます。(☞104ページ)

高速道路で、電波ビーコンレベル1を受信すると、

・各IC(インターチェンジ)までの所要時間を示すページが表示されます。

- ページはジョイスティック(左右に動かす)で切り替えできます。
- ・ルート案内中は、降りる IC までの所要時間を示すページが最初に表示されます。

VICS レベル2(図形表示型)で自動表示されたときの補助地図は、縮尺と傾きの切り替えはできません。

音声読み上げ設定を「する」に設定していると、「文字情報(レベル1)」を読み上げます。 (☞106ページ) VICS

自動的に表示する

### 地図上に表示される交通情報

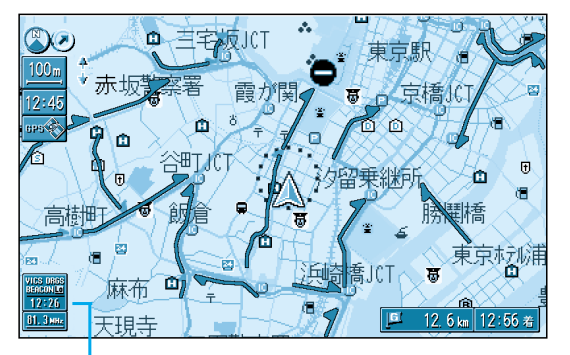

タイムスタンプ

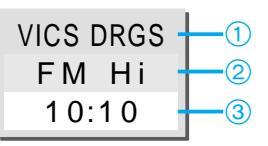

- VICS 情報を受信しているときに「VICS」と表示します。
   VICS 情報を考慮してルート探索を行うときに「DRGS」と表示します。
   (DRGS:ダイナミックルートガイダンス)
- 2 地図上に表示している情報の提供メディア (FM 多重またはビーコン)を表示します。
   FM : FM 多重
   Beacon : 電波または光ビーコン
   FM+Bcn : FM 多重とビーコンの混在表示
   Hi : 高速道路の情報のみ
   Lo : 一般道路の情報のみ
   表示なし : 高速道路と一般道路の全情報
- ③ 情報が提供された時刻を表示します。 受信した時刻ではありません。 表示する交通情報がないときには、時刻は 表示されません。 縮尺を変更したり地図をスクロールすると きに時刻表示が一時的に消えることがあり ます。

# → 送滞情報

道路の進行方向の矢印の色で表示します。

| 表示             | 渋滞度                                           | 内容                | 表示スケール |  |
|----------------|-----------------------------------------------|-------------------|--------|--|
| 赤色<br>( 点滅 )   | 渋滞                                            | 交通の流れが<br>非常に悪い状態 |        |  |
| 橙色             | 橙色         混雑         交通の流れが           やや悪い状態 |                   |        |  |
| 緑色<br>緑色<br>なし |                                               | 交通の流れが<br>良い状態    | 1.6km  |  |
| 灰色             | 不明                                            | 交通の流れが<br>わからない状態 |        |  |

ドライビングマップの 1.6 km 縮尺時およびフロン トビューマップのときは表示されません。 表示する/しないの設定ができます。( @104ページ )

駐車場、SA·PA 情報(VICS 情報マーク)

| マーク             |                  | 泪滩府   | 日 穷            | 表示               |
|-----------------|------------------|-------|----------------|------------------|
| 駐車場             | SA·PA            | /比非/文 |                | スケール             |
| <b>户</b><br>(青) | <b>}}</b><br>(青) | 空車    | 利用が可能な<br>状態   | 4.0              |
| <b>P</b><br>(赤) | <b>辞</b><br>(赤)  | 満車    | ほぼ満車の<br>状態    | 10m<br>≀<br>400m |
| <b>P</b><br>(橙) | <b>正</b><br>(橙)  | 混雑    | 利用率が高い<br>状態   | 400m             |
| <b>P</b><br>(黒) | <b>評</b> (黒)     | 不明    | 駐車場情報が<br>ない状態 | 10m              |
| R               | M                | 閉鎖    | 閉鎖されてい<br>る状態  | 200m             |

フロントビューマップ、ハイウェイマップ、ハイ ウェイサテライトマップのときは表示されません。 表示する/しないの設定ができます。( ~104 ページ )

#### VICS 情報マークの種類

| マーク | 内容      | マーク               | 内容     | マーク         | 内容      |
|-----|---------|-------------------|--------|-------------|---------|
| X   | 事故      | 0                 | 進入禁止   | i.          | 災害      |
| 么   | 故障車     | Ð                 | 対面交通   | 0           | 行事など    |
|     | 路上障害    | 711               | 車線規制   | кфи         | 右左折規制   |
| K   | 工事      | X                 | 徐行     | ₹l          | 片側規制    |
| Ŗ   | 凍 結     | X                 | 入口閉鎖   | e.          | 火災      |
| Ð   | 作業      | 0                 | 大型通行止め | 淡           | 気 象     |
| Ø   | 通行止め・閉鎖 |                   | 入口制限   | <b>(</b> •) | 地震警戒宣言  |
| ĸ   | 片側交互通行  | 0                 | 速度規制   | P           | 駐車場     |
| ă8  | チェーン規制  | $\mathbf{\nabla}$ | その他    | BA          | SA · PA |

規制情報(VICS 情報マーク)

道路上の規制をマークで表示します。

| マーク | 規制内容 | 表示スケール      |
|-----|------|-------------|
| •   | 進入禁止 | 10m 16km    |
| X   | 入口閉鎖 | 10m ~ 1.6km |
| X   | 事故   | 10          |
| K   | 工事   | 10m ~ 400m  |

#### 規制の区間を黄色で表示します。

(表示スケール: 10m ~ 1.6km)
 ドライビングマップの 1.6 km 縮尺時および
 フロントビューマップのときは表示されません。
 表示する/しないの設定ができます。
 (☞104ページ)

#### (VICS EOUT)情報を見る

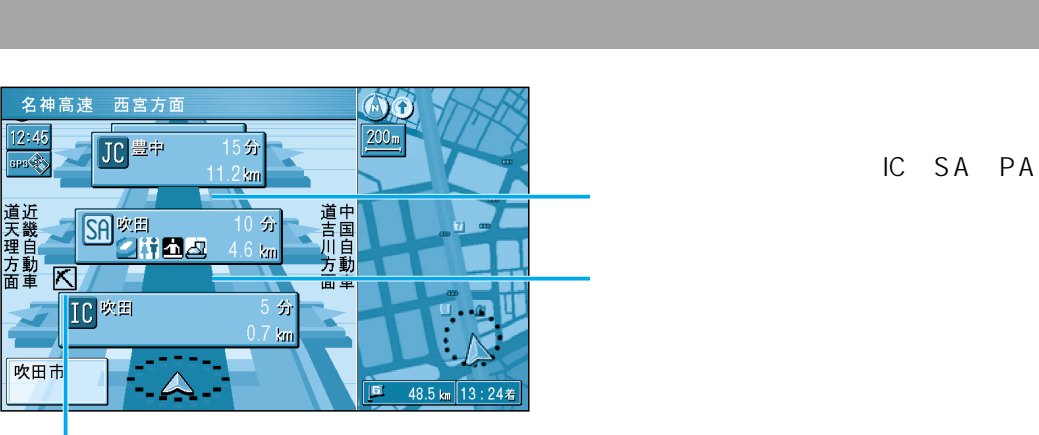

道路を色分けして渋滞情報を表示 します。 施設間 (IC、SA、PA) で1 個ま での規制情報を表示します。

VICS 情報をもう一度見る

「VICS」を押す

押すごとに、案内が以下のように切り替わります。

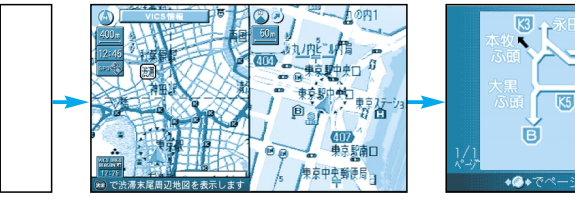

VICS オートスケール

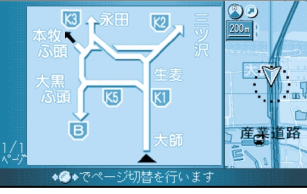

ビーコン図形情報

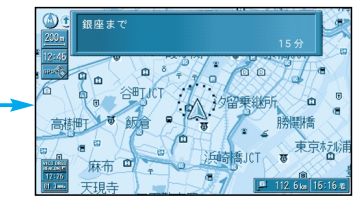

ビーコン文字情報

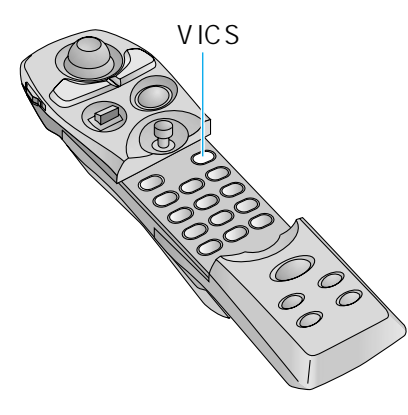

### ハイウェイサテライトマップ表示中に渋滞情報を受信すると

緊急メッセージ / 注意警戒情報を受信すると

決定を押すと次のページを表示します。

複数ページ受信したときは、

メッセージを消去するには、

現在地を押す。

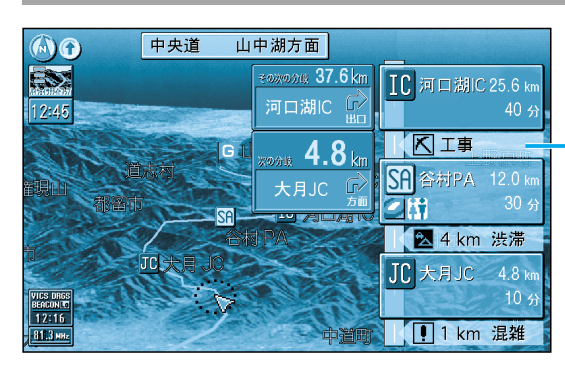

施設間 (IC、SA、PA)の規制や 渋滞情報をマークと文字で詳しく 表示します。 渋滞・規制情報

# 交通情報を利用してルート探索する(DRGS)

VICS 経路探索(DRGS:ダイナミックルートガイダンス)を「する」に設定すると (☞104ページ)

- ① ルート探索時に「通行止め」「入口閉鎖」などの情報があるときは、その場所を避けたルート を探索します。
- ② ルート案内中、ビーコンからの VICS 情報があるときは、目的地に早く到着できるルート 探索を行います。

ルートが変更されたときは、「周囲の交通状況が変わりました。ルートを変更します」と 音声案内します。

渋滞情報を受信してルートを変更した場合は、新旧ルート比較(☞66ページ)を表示し ます。

#### お知らせ

実際の道路状況によっては、早く到着できないこともあります。

# 情報を見る( V İ C S

注意警戒情報

緊急メッセージ

◎ 三宅坂JCT \*

緊急メッセ・

津波警報が発令されました

安全な場所に避難してください。

天現寺 12.5 1

. . 東京駅

規制情報

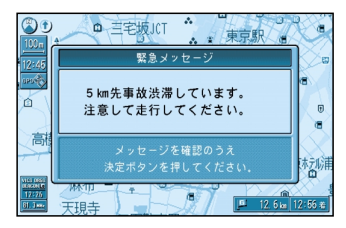

受信すると直ちに表示されます。

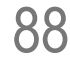

## 情報を見る

## (VICS EDNT)

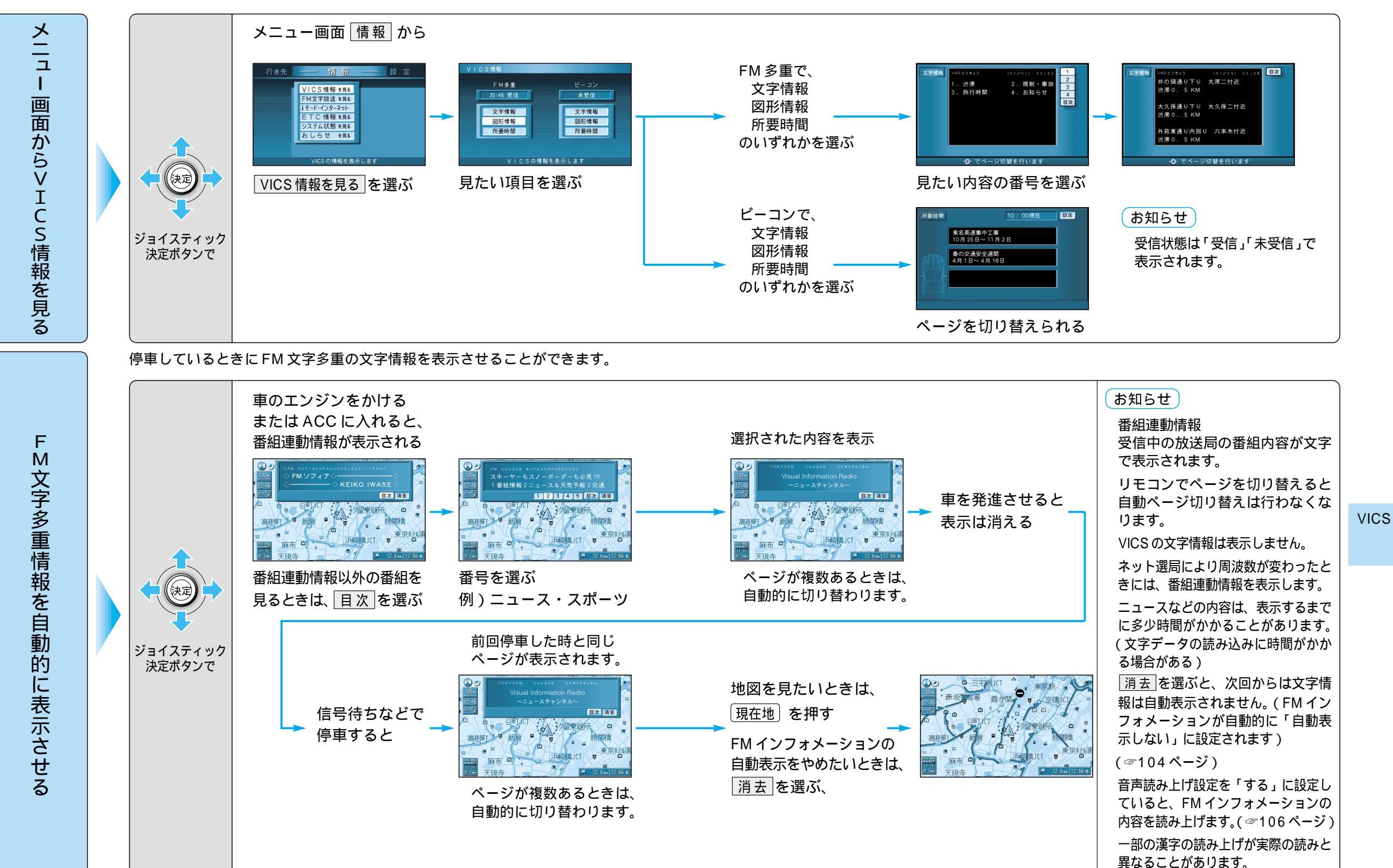

V

İ C S

## 情報を見る

## (VICS EDNT)

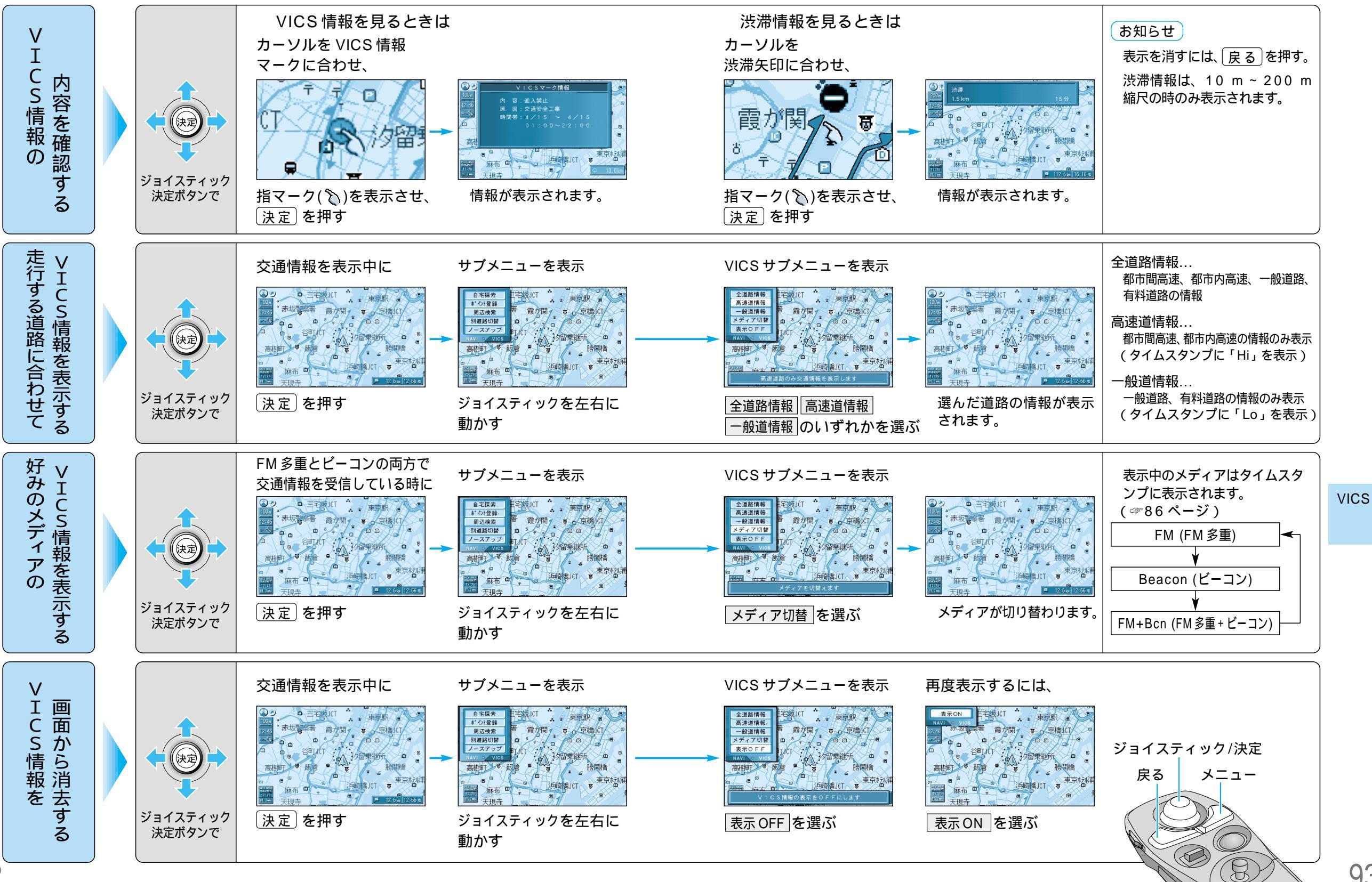

93

情報を見る(VICS)

## 情報を見る

## (VICS EDNT)

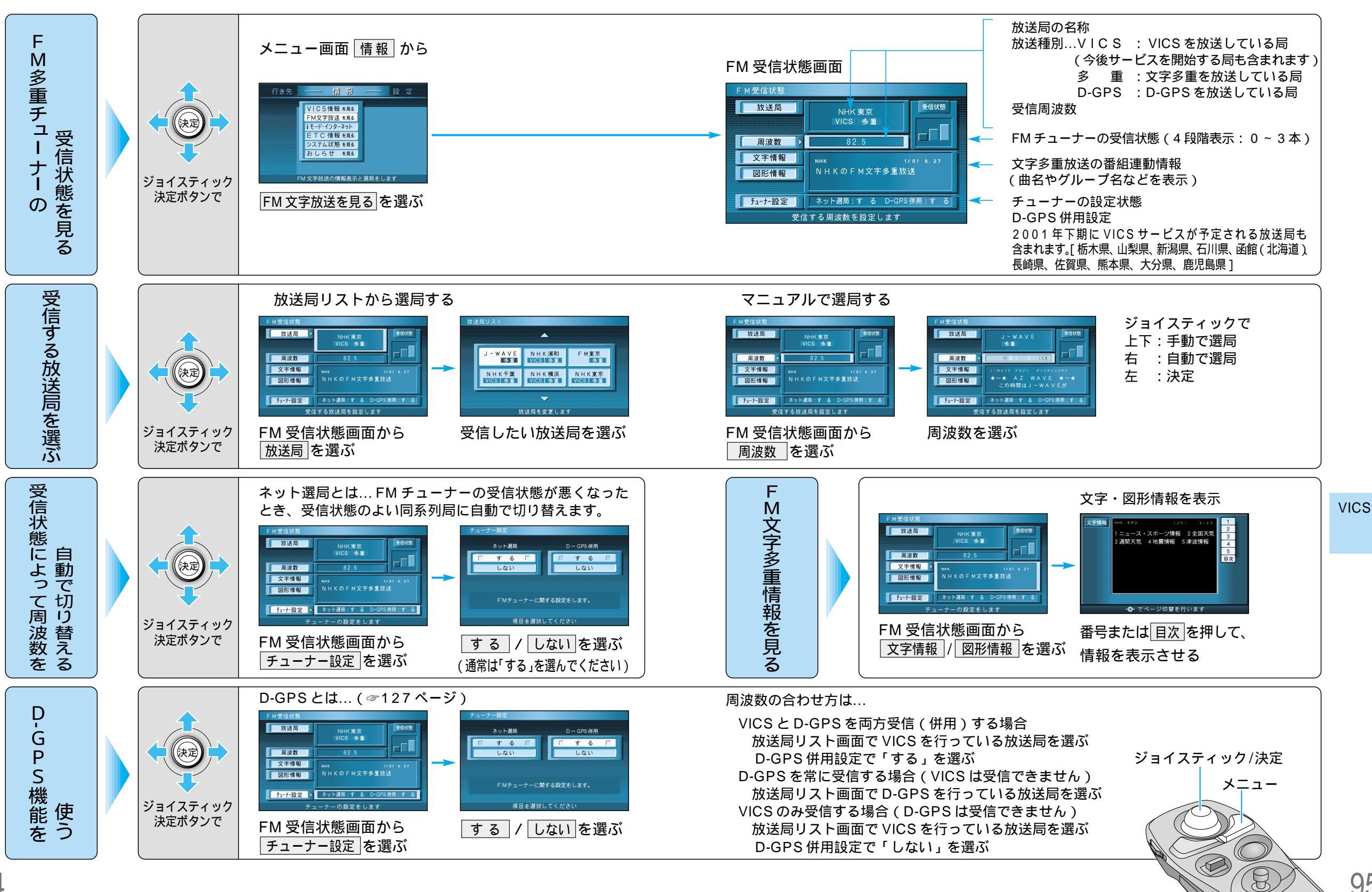

95

0

 $\bigcirc$ 

情報を見る(VICS

# ボイスコントロール(音声操作)の基本

音声でナビゲーションを操作することができます。 詳しい操作方法は、応用編をご参照ください。

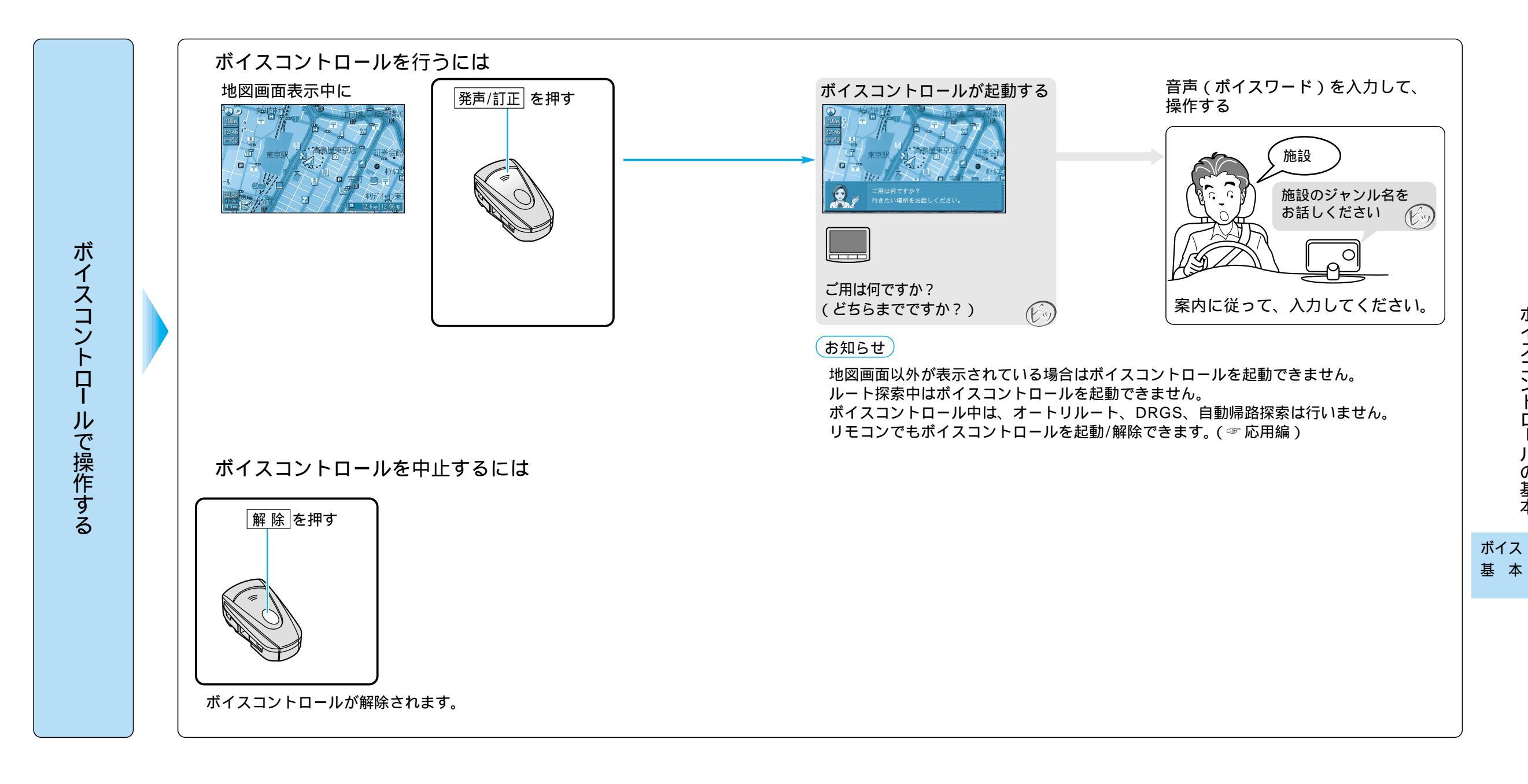

|               | 設 定 項 目<br>高速道路で<br>表示する地図<br>を設定する<br>(☞21ページ)<br>都市内高速                                                                                                    |                                                                                                    | 内容                                                                                                    | 操作                                                                                                    |                              |                                                                                                    |                                                                                                    |                     |
|---------------|----------------------------------------------------------------------------------------------------|----------------------------------------------------------------------------------------------------|----------------------------------------------------------------------------------------------------|----------------------------------------------------------------------------------------------------|------------------------------|----------------------------------------------------------------------------------------------------|----------------------------------------------------------------------------------------------------|---------------------|
|               |                                                                                                    |                                                                                                    |                                                                                                    | 情報     投                                                                                                    |                              | 都市開高速 A42(1993)<br>都市内高速 都市高く/7<br>自動展示する<br>1<br>1<br>1<br>1<br>1<br>1<br>1<br>1<br>1<br>1<br>1<br>1<br>1 | N14ウェイマップ<br>都市協志達 都市内高速<br>「14945930 」<br>14945937<br>元示しない<br>正 19945497 「<br>表示しない<br>正 19945497 「<br>表示しない<br>正 19945497 「<br>表示しない<br>正 19945497 「<br>表示しない<br>正 1994549 「<br>東京しない |                     |
|               | 高速道路で<br>表示する地図                                                                                                    | 都市間高速                                                                                                    | 都市間高速を走行時、<br>「ハイウェイマップ」か<br>「ハイウェイサテライトマップ」で表示する。                                                                                                    | メニュー画面 設定 から<br>ユーザー設定を編集する                                                                                                    | バイウェイマ<br>ジョイスティッ<br>動かすと次ペー | ップを選ぶ<br>ックを左右に<br>-ジを表示します。                                                                               | 「ハイウェイサテライト」<br>「ハイウェイマップ」<br>「表示しない」を選ぶ                                                                                                    |                     |
| +#1           | を設定する<br>(☞21ペ−ジ)                                                                                                    | 都市内高速                                                                                                    | 都市内高速を走行時、<br>「ハイウェイマップ」か<br>「都市高マップ」で表示する。                                                                                                    |                                                                                                    |                              |                                                                                                    | 「都市高マップ」<br>「ハイウェイマップ」<br>「表示しない」を選ぶ                                                                                                    | 利用に                 |
| 図表            | ドライブスポッ<br>表示する                                                                                                    | ,<br>トガイドを                                                                                                    | 画像(写真)データを持つ 3D ランドマークに<br>近付くと、自動的にその写真を表示する。                                                                                                    | ×=                                                                                                    | <mark>ドライブスポ</mark><br>を選ぶ   | ットガイド                                                                                                    | 「自動表示する」<br>「自動表示しない」を選ぶ                                                                                                    | 応じた<br>記            |
| 示 に 関 す る 設 定 | <ul> <li>ランドマークセ</li> <li>ランドマークは…</li> <li>スタンダードマップ</li> <li>ドライビングマップ</li> <li>(縮尺: 10 m ~ 2</li> <li>3D ランドマークは</li> <li>以下の条件で表示さ</li> <li>地図</li> <li>線尺(m)</li> <li>10 2</li> <li>スタンダード</li> <li>ドライビング1</li> <li>都市高マッブ2</li> <li>1: 縮尺10 m ~ 10</li> <li>が表示されるのは</li> <li>ごとに色分けして</li> <li>(愛20ページ)</li> <li>2: 一部の3D ランド</li> </ul> | <b>2 レクト</b><br>プ、または<br>プ上に表示されます。<br>00 m)<br>5 50 100 200 400 800<br>5 50 100 200 400 800<br>×<br>5 50 100 200 400 800<br>×<br>5 50 100 50 50 50 50 50 50 50 50 50 50 50 50 5 | ランドマークを、種類ごとに表示する。<br>ランドマークの種類は以下の通り。<br>「おすすめ表示」 「3D ランドマーク」<br>「ガソリンスタンド」 「コンビニ」<br>「ファミレス」 「ホテル」<br>「病院」 「銀行」<br>「郵便局」 「名所」<br>「スキー場」 「ファーストフード」<br>「駐車場」 「スポット」<br>「レジャー」 「グルメ」<br>「ショップ」 「キャンプ」<br>を選ぶ。<br>(複数選択可) |                                                                                                    | <u>ランドマーク</u><br>を選ぶ         | セレクト                                                                                                    | 表示したいランドマークを選ぶ。                                                                                                    | 正に変える(地図表示に関する設定) 「 |
|               | 地図画面のカラ                                                                                                    | ーを変える                                                                                                    | 地図画面を昼間の表示と夜間の表示とで、それ<br>ぞれの色合いを選ぶ。                                                                                                    | 地図表示設定 2 の画面を<br>表示するには<br><sup>1925年82</sup><br><u>197-82</u><br><u>197-82</u><br><u>197-82</u><br><u>197-82</u><br><u>197-82</u><br><u>197-82</u><br><u>197-82</u><br><u>197-82</u>                                                                                                    | カラー設定                        | を選ぶ                                                                                                    | 昼モード<br>夜モードの色合いを選ぶ                                                                                                    |                     |
|               | フロントワイド                                                                                                    | で表示する                                                                                                    | 進行方向の地図を広く表示するか自車マークを<br>地図画面の中心に表示する。<br>地図の向き(ノースアップ/ヘディングアップ)ごと<br>に設定できます。                                                                                                    | 201721/2また。<br>720ルモード<br>201721/20177<br>201721/20177<br>201721<br>201721/20177<br>201721<br>201721 | フロントワイ                       | ド表示を選ぶ                                                                                                    | 「センター」<br>「フロントワイド」を選ぶ                                                                                                    |                     |

(地図表示に関する設定) (ルート探索・ルート案内に関する設定)

メニュー画面の表示方法は、メニューを押す。

| 設定項目                                       | 内容                                                                                      |                                                                                                    | 操作                                                                                                    |                                                             |
|--------------------------------------------|-----------------------------------------------------------------------------------------|----------------------------------------------------------------------------------------------------|----------------------------------------------------------------------------------------------------|-------------------------------------------------------------|
| 也<br>翌                                     |                                                                                         | 情報<br>登定<br>行き先<br>登録が少年編編家を<br>登録が少年編編家を<br>登録が少年編編家を<br>小日本では、日本では、一下でセレクト<br>中日表示技定<br>マンテービンクト<br>中日表示技定<br>マンテービンクト<br>中日表示技定<br>マンテービンクト<br>中日表示技定<br>マンテービングト<br>中日表示技定<br>マンテービングト<br>中日表示技定<br>マンテービングト<br>中日表示技定<br>マンテージングトー<br>日本の力学<br>マンテージングトー<br>日本の力学<br>マンテージングトー<br>日本の力学<br>マンテージングトー<br>日本の力学<br>マンテージングトー<br>マンテージングトー<br>マンテージングトー<br>マンテージングトー<br>マンテージングトー<br>マンテージングトー<br>マンテージングトー<br>マンデージングトー<br>マンデージングトー<br>マンデージングトー<br>マンデージングトー<br>マンデージングトー<br>マンデージングトー<br>マンデージング<br>マンデージングー<br>大学・日本の一<br>マンデージングー<br>マンデージング<br>マンデージングー<br>大学・日本の一<br>マンデージングー<br>マンデージングー<br>マンデー<br>マンデー<br>マン<br>マン<br>マン<br>マン<br>マン<br>マン<br>マン<br>マン<br>マン<br>マン | MRRまたださ<br>カラー設定<br>122/2015年にドレーディマー<br>マンパンジャード・<br>マンパンジャード・<br>マンパンジャード・<br>マンパンジャード・<br>マンパンジャード・<br>マンパンジャード・<br>マンパンジャード・<br>マンパンジャード・<br>マンパンジャー<br>マンパンジャー<br>マンパン<br>マンパンジャー<br>マンパン<br>マンパンジャー<br>マンパン<br>マンパン<br>マンパン<br>マンパン<br>マンパン<br>マンパン<br>マンパン<br>マンパ | スクロールモード                                                    |
| <sub>天</sub> 3D スクロール表示の設定<br><sub>こ</sub> | バーチャルビュー(3D)の状態で地図表示の<br>移動を行う。またはスタンダードビュー(2D)<br>に戻して地図の移動を行う。                        | メニュー画面 設定 から<br>ユーザー設定を編集する<br>地図表示設定 を選ぶ                                                                                                    | スクロールモード<br>ジョイスティックを左右に<br>動かすと次ページを表示します。                                                                                                    | 「2D( スタンダ - ドでスクロ - ル )」<br>「3D( バーチャルビューでスクロ - ル )」<br>を選ぶ |
| <sup>掲</sup><br>走行軌跡を表示する<br>(☞72ページ)<br>る | 自車が走行した道筋を表示する。<br>(50 km 走行分まで)<br>走行軌跡を消すには「しない」を選んでくだ<br>さい。                         |                                                                                                    | 走行軌跡を選ぶ                                                                                                    | 「する」<br>「しない」を選ぶ                                            |
| 役<br>抜け道を表示する<br>≧ (☞62ページ)                | 地図の縮尺が10 m ~ 200 m の時、<br>抜け道の情報を表示する。<br>(抜け道が表示されるのは、東京、名古屋、大阪<br>とその近郊の観光地のみです。)     |                                                                                                    | <u>抜け道表示</u> を選ぶ                                                                                                    | 「する」<br>「しない」を選ぶ                                            |
| レ ルートに戻る自動探索を設定する<br>(☞69ページ)              | ルートから外れた場合、もとのルートに戻るルート<br>を自動的に探索する。                                                   | 情報<br>登録が分す5000年<br>登録が分す5000年<br>戦闘ルート1000年<br>大部分すう5000年<br>センクト<br>地図天示な定<br>からわた                                                                                                    | オートリルートを選ぶ                                                                                                    | 「する」<br>「しない」を選ぶ                                            |
| 、<br>細街路探索を設定する<br>(☞60ページ)                | 出発地・経由地・目的地付近の細い道路(3.3 m以上<br>5.5 m 未満)も含めてルートを探索する。                                    | <u>ユーザー投注年編集44</u><br><u>メモリーカード</u> 年期期55<br>「火石・広都定<br>「火石・広都定<br>「火石・広都定                                                                                                    | 細街路探索を選ぶ                                                                                                    | 「する」<br>「しない」を選ぶ                                            |
| ん<br>インテリジェントルート探索を<br>し<br>設定する(☞61ページ)   | 普段よく通る道を自動的に登録し、ルート探索<br>に反映する。                                                         | メニュー画面 [設定] から<br>ユーザー設定を編集する<br>探索・案内設定 を選ぶ                                                                                                    | <mark>インテリジェントルート</mark><br>を選ぶ                                                                                                    | 「する」<br>「しない」を選ぶ                                            |
| 横付け探索を設定する<br>< (☞60ページ)                   | 出発地・経由地・目的地付近の道幅が広い場合<br>(約13 m以上) 経由地や目的地の地点の前に<br>到着するようにルートを探索する。                    | ジョイスティック/決定                                                                                                    | 横付け探索を選ぶ                                                                                                    | 「する」<br>「しない」を選ぶ                                            |
| 、<br>月 帰り道のルート探索を自動で行う<br>こ                | 自車が目的地に近づくと、自動的に帰り道の<br>ルートを探索する。                                                       |                                                                                                    | 自動帰路探索を選ぶ                                                                                                    | 「する」<br>「しない」を選ぶ                                            |
| 閣<br>曜日時間規制探索を設定する<br>(☞63ページ)<br>5<br>日   | 規制の有効な期間が、月、曜日、時間で区切ら<br>れている時に、それらを考慮して探索するか、<br>考慮せずに、常時規制されている状態とみなし<br>て探索するかを設定する。 |                                                                                                    | 曜日時間規制を選ぶ                                                                                                    | 「する」<br>「しない」を選ぶ                                            |

## ルート探索・ルート案内に関する設定

メニュー画面の表示方法は、メニューを押す。

|                  | 設 定                          | [項目]     | 内容                                                                     |                                                                                                    | 操                                                                                                    | 作                                                                        |                                                     |                                |
|------------------|------------------------------|----------|------------------------------------------------------------------------|----------------------------------------------------------------------------------------------------|----------------------------------------------------------------------------------------------------|--------------------------------------------------------------------------|-----------------------------------------------------|--------------------------------|
|                  |                              |          |                                                                        | 情報                                                                                                    | Rま・医内野な?<br>(A/22/分岐裏内)、<br>(A/22/分岐裏内)、<br>(A/22/入口裏内)<br>(一般国社会)、<br>(人)<br>(人)<br>(人)<br>(人)<br>(人)<br>(人)<br>(人)<br>(人)<br>(人)<br>(人) |                                                                          | ハイウェイ分数軍用                                           |                                |
|                  | <b>ハイウェイ</b> 分岐<br>(☞22ページ)  | §案内を表示する | 3D ハイウェイ分岐案内を表示する。                                                     | メニュー画面 <u>設定</u> から<br>ユーザー設定を編集する<br>探索・案内設定 を選ぶ                                                                                                    | <mark>ハイウェイ分岐</mark><br>ジョイスティック<br>動かすと次ページ                                                                                              | <mark>イウェイ分岐案内</mark> を選ぶ<br><sup>ブ</sup> ョイスティックを左右に<br>動かすと次ページを表示します。 |                                                     | 利用に応じ                          |
| ル<br> <br> <br>ト | <b>ハイウェイ</b> 入口<br>(☞22ページ)  | 案内を表示する  | 都市内高速の入口付近で 3D ハイウェイ入口案<br>内を表示する。                                     | ジョイスティック/決定                                                                                                    | ハイウェイ入口                                                                                                    | 案内 を選ぶ                                                                   | 「表示する」<br>「表示しない」を選ぶ                                | した<br>設定<br>に                  |
| ·<br>探<br>索      | 一般道拡大図<br>を表示する<br>(☞22ページ)  | 交差点拡大図   | 拡大図( フロントビュー交差点拡大図、3D 交差点<br>拡大図、3D 立体交差点拡大図 ) を表示する。                  | -==×                                                                                                    | 一般道拡大図                                                                                                    | を選ぶ                                                                      | 「表示する」<br>「表示しない」を選ぶ                                | に変える                           |
| ・ル               |                              | レーンガイド   | 3D レーンガイドを表示する。                                                        |                                                                                                    |                                                                                                    |                                                                          | 「表示する」<br>「表示しない」を選ぶ                                | 。<br>(ル<br>ー                   |
| <br> <br>        | 方面看板を表示<br>(☞23ページ)          | する       | ー般道でのルート案内中、方面看板の表示を設定<br>する。                                          |                                                                                                    | 方面看板表                                                                                                    | 示を選ぶ                                                                     | 「表示する」<br>「表示しない」を選ぶ                                | 探索:                            |
| 案内               | レーン看板を表<br>(☞23ページ)          | 気する      | ー般道でのルート案内中、レーン看板の表示を設定<br>する。                                         |                                                                                                    | レーン看板表示を選ぶ                                                                                                    |                                                                          | 「表示する」<br>「表示しない」を選ぶ                                | ル<br> <br> <br> <br> <br> <br> |
| 図サ               | ルートガイドを<br>(☞23ページ)          | 表示する     | ー般道でのルート案内中、ルートガイドの表示<br>を設定する。                                        | 探索・案内設定 3 の<br>画面を表示するには                                                                                                    | ルートガイド                                                                                                    | 表示を選ぶ                                                                    | 「表示する」<br>「表示しない」を選ぶ                                | 内<br>に<br>関<br>す               |
| 9<br>る<br>設      | ルートスクロー<br>(☞69ページ)          | ・ルを設定する  | ルート案内中、「ジョイスティック」を上下方向<br>に倒すとルートに沿って画面をスクロールさせ、<br>ルートを確認できる。         | 発来・和約223<br>  3-15 (1 表示)<br>ム+232-5-<br>したない<br>現距戦表示<br>日的地方向直路<br>美示する<br>到第子想時間、<br>内<br>約<br>(100-5-54)<br>(100-5-54)<br>(100-554)<br>(100-554) | RAボチる         ルートスクロール           成ホチる         6           市 数         1                                                                   |                                                                          | 「する」<br>「しない」を選ぶ                                    | う<br>る<br>設<br>定<br>)          |
| 定                | 残りの距離表示                      | を設定する    | 残りの距離と到着予想時刻を「目的地」まで、<br>または「経由地」までに設定する。                              | 1000000000000000000000000000000000000                                                                                                    | 残距離表示を                                                                                                    | ·選ぶ                                                                      | 「目的地」<br>「経由地」を選ぶ                                   | ユーザー<br>設 定                    |
|                  | 目的地方向の表<br>(☞66ページ)          | 示を設定する   | 現在地画面または地図モード画面で、目的地へ<br>の方向直線の表示を設定する。                                | 左右に動か9                                                                                                    | 目的地方向直約                                                                                                    | 泉を選ぶ                                                                     | 「表示する」<br>「表示しない」を選ぶ                                |                                |
|                  | 到着予想時刻0<br>する                | の計算方法を設定 | 到着予想時刻を計算する方法(自動/手動)を選ぶ。<br>手動を選んだ場合は、到着予想時刻を算出する際<br>に基準となる平均車速を入力する。 |                                                                                                    | 到着予想時刻                                                                                                    | を選ぶ                                                                      | 「自動」<br>「手動」を選ぶ<br>手動を選んだ場合は、高速道、<br>一般道での平均車速を入力する |                                |
|                  | 新旧 <b>ルート比</b> 較<br>(☞66ページ) | の設定をする   | DRGS、曜日時間規制探索でルートを変更した<br>際、変更前と変更後の比較画面を表示する。                         |                                                                                                    | 新旧ルート比較                                                                                                    | を選ぶ                                                                      | 「する」<br>「しない」を選ぶ                                    |                                |

## (VICS に関する設定)

|                  | 設定                                                             | 三項目        | 内容                                                                                              |                                                                                                    | 操作                                                                                                    |                                                                                     |                            |
|------------------|----------------------------------------------------------------|------------|-------------------------------------------------------------------------------------------------|----------------------------------------------------------------------------------------------------|----------------------------------------------------------------------------------------------------|-------------------------------------------------------------------------------------|----------------------------|
|                  |                                                                |            |                                                                                                 | 情報<br>2013年2月1日<br>2013年2月1日<br>2013年 | VICS 設定1<br>VICS 認知保和 ド す る<br>文字構築 天示する (1519)<br>回影時報 天示する (1519)<br>回影時報 天示する (1619)<br>二次通報報 二添・出社・不明<br>VICS マーク 東京・秋明 天示する<br>社事論 天示する<br>社事論 天示する<br>11 (11 (11 (11 (11 (11 (11 (11 (11 (11 | VICS経経現象<br>VICS経経現象<br>「チェる」」<br>しない<br>VICSの情報を考慮した現象方法を<br>設定します。<br>項目を選びしてください |                            |
| V<br>I<br>C<br>S | 交通情報を利用してルート探索する<br>(☞63ページ)                                   |            | ルート探索時に、VICS情報を利用したルート<br>探索を行います。                                                              | メニュー画面 設 定 から<br>ユーザー設定を編集する<br>VICS 設定 を選ぶ                                                                                                    | VICS 経路探索<br>ジョイスティックを左右に<br>動かすと次ページを表示します。                                                                                                    | 「する」<br>「しない」を選ぶ                                                                    |                            |
|                  | 文字情報を表示<br>(☞85ページ)                                            | <b>≂する</b> | ビーコンで受信した文字情報を画面上に自動表示<br>する時間を設定する。<br>表示時間を過ぎると消去されます。                                        | ジョイスティック/決定<br>メニュー                                                                                                    | 文字情報を選ぶ                                                                                                    | 「表示する(10 秒)」<br>「表示する(15 秒)」<br>「表示する(20 秒)」<br>「表示しない」を選ぶ                          | 利用<br>  応<br>じ             |
|                  | 図形情報を表示<br>(☞85ページ)                                            | まする        | ビーコンで受信した図形情報を画面上に自動表<br>示する時間を設定する。<br>表示時間を過ぎると消去されます。                                        |                                                                                                    | 図形情報を選ぶ                                                                                                    | 「表示する(10秒)」<br>「表示する(15秒)」<br>「表示する(20秒)」<br>「表示しない」を選ぶ                             | 。<br>た<br>設<br>定<br>に<br>変 |
| こに関す             | 渋滞情報を表示する<br>(☞86ページ)                                          |            | 渋滞情報を受信したときに渋滞を示す矢印を地図<br>上にどのタイプで表示させるか設定する。                                                   |                                                                                                    | 洗滞情報 を選ぶ<br>ジョイスティックを左右に<br>動かすと次ページを表示します。                                                                                                    | 「渋滞・混雑・渋滞なし」<br>「渋滞・混雑・不明」<br>「渋滞・混雑」<br>「表示しない」を選ぶ                                 |                            |
| る<br>設           | 情報マークを<br>表示する                                                 | 事象・規制      | 事象・規制マークを地図上に表示する。                                                                              |                                                                                                    | VICS マーク を選ぶ                                                                                                    | 「表示する」<br>「表示しない」を選ぶ                                                                | い<br>S<br>に                |
| 定                | (☞86、87ページ)                                                    | 駐車場        | 駐車場マーク、SA・PA マークを地図上に表示する。                                                                      |                                                                                                    |                                                                                                    | 「表示する」<br>「表示しない」を選ぶ                                                                | 度<br>す<br>る                |
|                  | VICS 情報受信時の案内方法を<br>設定する<br>VICS オートスケール (渋滞末尾表示)<br>(☞67 ページ) |            | 案内方法は、<br>「音声」「()で VICS 情報を受信しま<br>した」の音声で案内します。<br>「ビープ音」「ピッ」の音で案内します。<br>「案内しない」受信時の案内は行いません。 | VICS 設定 2 の画面を<br>表示するには                                                                                                    | VICS受信案内を選ぶ                                                                                                    | 「音声」<br>「ビープ音」<br>「案内しない」を選ぶ                                                        | )<br>定)<br>ユーザー<br>設定      |
|                  |                                                                |            | VICS 音声案内時に、ルート前方の渋滞状況を<br>地図表示する。                                                              | *********************************                                                                                                    | VICS オートスケール を選ぶ                                                                                                    | 「する」<br>「しない」を選ぶ                                                                    |                            |
|                  | FM 文字多重情幸<br>させる<br>( ☞90 ページ )                                | 最を自動的に表示   | FM 文字多重放送の文字情報を受信している場合、<br>停車すると自動的に表示する。<br>走り出すと消去されます。                                      | 左右に動かす                                                                                                    | FM インフォメーション<br>を選ぶ                                                                                                    | 「自動表示する」<br>「自動表示しない」を選ぶ                                                            |                            |

VICS に関する設定

システムに関する設定

|             | 設定                                         | [項目                                                                                                    | 内容                                                                                                    |                                                                                                    | 操                                                                                                    | 作                                                                                         |                                                            |                         |
|-------------|--------------------------------------------|----------------------------------------------------------------------------------------------------|----------------------------------------------------------------------------------------------------|----------------------------------------------------------------------------------------------------|----------------------------------------------------------------------------------------------------|-------------------------------------------------------------------------------------------|------------------------------------------------------------|-------------------------|
| V<br>I<br>C |                                            |                                                                                                    |                                                                                                    | 信報 設 定 行き先           登録などたな場面であ           登録などたな場面であ           登録などして場面であ           発音などして場面であ           モードセレクト           内容の           パングリンジントー           コーデー設定で場面であ           メビリー・ディー           ソビストム設定           VICS に関する設定を変更します | VICS 股生 2<br>VICS 股生 2<br>VICS 股生 2<br>VICS 日本<br>(VICS 1-157-3)<br>FM 2021+727<br>東道設士 5<br>テューナー設定 | ビーブ音<br>しない<br>自動素示する<br>小型車両<br>ネット選馬 する<br>D-GPS 併用 する<br>TA3 KTC1 2022(#031 #592) #593 | ##設定                                                       |                         |
| Sに関する設      | 自車の車種を設                                    | 自車の車種を設定する VICS に車種の情報を送り、交通情報作成に役立てます。 車種の設定内容は、 「軽車両」: ナンバープレート「40」「50」(黄色) 「小型車両」: ナンバープレート「5 *」「5 **」 「7 *」「7 *」「7 *」 「普通車両」: ナンバープレート「3 *」「3 **」 「大型車両」: ナンバープレート「1 *」「1 **」 「特定車両」: 小型車両・普通車両の「8 *」 「大型特定」: 大型車両の「8 *」 |                                                                                                    | メニュー画面 設 定 から<br>ユーザー設定を編集する<br>VICS 設定 を選ぶ                                                                                                    | 車種設定 を<br>ジョイスティッ<br>動かすと次ペー                                                                         | 5選ぶ<br>クを左右に<br>ジを表示します。                                                                  | 「軽車両」<br>「小型車両」<br>「普通車両」<br>「大型車両」<br>「特定車両」<br>「大型特定」を選ぶ | 利用に応じた                  |
| 定           | チューナー設定                                    | Ē                                                                                                    | 94 ページを参照してください。                                                                                                    |                                                                                                    | チューナー設                                                                                               | 定を選ぶ                                                                                      | 「する」<br>「しない」を選ぶ                                           | <br>  設定<br>に<br>が      |
|             | ビープ音を設定                                    | <b>ミする</b>                                                                                                    | リモコン操作時に出るビープ音を設定する。                                                                                                    |                                                                                                    | ビープ音                                                                                                 | を選ぶ                                                                                       | 「BEEP」<br>「サウンド1」<br>「サウンド2」<br>「OFF」を選ぶ                   | を<br>える<br>(シ<br>ス<br>I |
| シ<br>ス      | トークバック音                                    | 声を設定する<br>ルート案内・VICS案内以外の音声案内の<br>する/しないを設定する。                                                                                                    |                                                                                                    | システムに開する設定を確実します                                                                                                    | トークバック                                                                                               | を選ぶ                                                                                       | 「する」<br>「しない」を選ぶ                                           | テロレン                    |
| テ<br>ム      | 音量・<br>ナビミュート<br>を設定する                     | 音量設定                                                                                                    | ルート案内中の音量を設定する。<br>(「自動設定」を選ぶと、周りの音の大きさに<br>応じて、音量を自動的に調整します。)                                                                                               | ユーザー設定を編集する<br>システム設定<br>を選ぶ                                                                                                    | 音量 / ナビミ.                                                                                            | ュートを選ぶ                                                                                    | 「0」~「4」<br>「自動設定」を選ぶ                                       | 関する設定                   |
| に<br>関<br>す | 音声案内中に、<br>ナビゲーション<br>以外の音声を出力<br>しない機能です。 | ナビミュート設定                                                                                                    | ナビミュートする/しないを設定する。<br>(「音声認識のみ」を選ぶと、ボイスコントロール<br>中のみナビミュートします。)                                                                                              | ジョイスティック/決定<br>メニュー                                                                                                    |                                                                                                    |                                                                                           | 「する」<br>「しない」<br>「音声認識のみ」を選ぶ                               | と、と<br>ユーザー<br>設 定      |
| 3           | 9<br>音声認識<br>設<br>音声読み上げ設定<br>定            |                                                                                                    | 取扱説明書「応用編」を参照してください。                                                                                                    |                                                                                                    | 音声認識                                                                                                 | を選ぶ                                                                                       | 音声ガイドを設定する<br>エリア認識を設定する                                   |                         |
| 設定          |                                            |                                                                                                    | 自動表示された VICS 文字情報や FM インフォメー<br>ション、i モードメール の内容を音声で読み上げる。<br>i モードメールを受信するには、<br>別売のモバイルコミュニケーションユニット<br>(品番: CY-HCM200D/CY-CM200D)と、<br>対応するデジタル携帯電話が必要です。 |                                                                                                    | 音声読み上げ                                                                                               | を選ぶ                                                                                       | 「する」<br>「しない」を選ぶ                                           |                         |

システムに関する設定

|             | 設 定 項 目                                                                               | 内容                                                                 |                                                                                                    | 操作                                                                                                    |                                                                                                    |              |
|-------------|---------------------------------------------------------------------------------------|--------------------------------------------------------------------|----------------------------------------------------------------------------------------------------|----------------------------------------------------------------------------------------------------|----------------------------------------------------------------------------------------------------|--------------|
|             |                                                                                       |                                                                    | 情報         設定         行き先           望慧などた98855         モードセレクト           教養大学・88855         七日の大学・14855           インワンストー・15         日本・大学・14855           インワンストー・15         ロート           インワンストー・15         ロート           インワンストー・15         ロート           インフンストー・15         ロート           インストム協士         レステムに関する設定を定定します                                                                                                    | シスカム地定さ           明る古田室 )         単七一ド         中間           夏安の時         大にシジブ           日本で小校2         イビージン           マップマッテング         す           夏泉田正保致         自転設定           東泉田田保致         日和日本21 mm3 1 mm21 mm21 mm21 mm21 mm21 mm31 mm21 mm31 mm21 mm31 mm21 mm31 mm21 mm31 mm3 | Boolet<br>Ret-F<br>Hau<br>Ret-F<br>Hau |              |
|             | 画面の明るさを調整する                                                                           | 画面の明るさを調整する。                                                       | メニュー画面 設 定 から<br>ユーザー設定を編集する                                                                                                    | 明るさ調整<br>ジョイスティックを左右に<br>動かすと次ページを表示します。                                                                                                    | 昼モード<br>夜モードの明るさを選ぶ                                                                                                    |              |
|             | 画面色を昼 / 夜で切り替える                                                                       | 画面色の昼/夜切り替えを「スモールランプと<br>連動する」か「時刻と連動する」に設定する。                     |                                                                                                    | 昼夜切替を選ぶ                                                                                                    | 「スモールランプ」<br>「時刻」を選ぶ                                                                                                    | 利用           |
| シマ          | 自車マークを変更する                                                                            | お好みの自車マークに変更する。<br>(ただし、ハイウェイマップ表示中は除く)                            |                                                                                                    | 自車マークセレクトを選ぶ                                                                                                    | 自車マーク(TYPE1 ~ 4)<br>を選ぶ                                                                                                    | に応じた         |
| テ           | マップマッチング設定                                                                            | マップマッチング(☞126ページ)するかを設定する。<br>(通常は「する」に設定してください。)                  |                                                                                                    | <b>マップマッチング</b> を選ぶ                                                                                                    | 「する」<br>「しない」を選ぶ                                                                                                    | 設定に          |
| ム<br>に<br>関 | 車速補正係数設定                                                                              | 車速補正係数(☞16 ページ)を、自動で設定<br>するか、手動で入力して設定する。<br>(通常は、「自動」に設定してください。) |                                                                                                    | 車速補正係数を選ぶ                                                                                                    | 「自動設定」<br>「手動設定」を選ぶ<br>「手動設定」を選んだ場合は、<br>車速補正係数を入力する                                                                                                    | 変える(シ        |
| す           | 画面表示位置を調整する                                                                           | 18 ページを参照してください。                                                   | システム設定 3 画面を表示<br>するには                                                                                                    | 画面位置調整を選ぶ                                                                                                    | 画面位置を調整する                                                                                                    | ステ           |
| る<br>設<br>定 | AV リンクを設定する<br>お知らせ<br>AV リンクを「する」に設定している場合<br>でもオートリルートによるナビゲーション<br>画面への切り替えは行いません。 | ナビゲーション以外の画面を表示中に、交差点<br>拡大図および 3D ハイウェイ分岐案内などの自<br>動表示を行う。        | ジェイム842       エンリンク       エンリンク | AV リンク<br>を選ぶ                                                                                                    | 「する」<br>「しない」を選ぶ                                                                                                    | ムに関する設定) ザ ロ |
|             | ジャイロ設定                                                                                | り替わります。表示後、もとの画面に戻ります。<br>ジャイロからの情報を考慮したマップマッチングを                  |                                                                                                    | 「ジェノロ記字」を選ぶ                                                                                                    | ा <u>क</u> त्र,                                                                                                    | <b></b>      |
|             |                                                                                       | する。通常は「する」に設定する。ナビゲーション<br>を水平に取り付けられなかった場合のみ、「しない」<br>に設定する。      |                                                                                                    |                                                                                                    | 「しない」を選ぶ                                                                                                    |              |
|             | 本機の内容を購入時(工場出荷時)<br>の状態に戻す                                                            | 登録ポイント・登録ルートおよび設定した内容が<br>すべて消去される。                                |                                                                                                    | システムの初期化を選ぶ                                                                                                    | 「初期化する」<br>「前の画面に戻る」を選ぶ                                                                                                    |              |

110

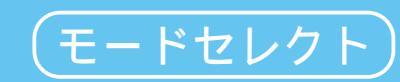

| ユ                                            |                                                                                                    |                                                                   | メニュー画面                                                                                           | 設定から                                                                                                    |         |                                                                                         |                  | ユーザ         | ー登録のしかた                                                                                     |                                                                                   |                                                                                            |                                                                                                    |                                                                 |                                                            |                                |
|----------------------------------------------|----------------------------------------------------------------------------------------------------|-------------------------------------------------------------------|--------------------------------------------------------------------------------------------------|----------------------------------------------------------------------------------------------------|---------|-----------------------------------------------------------------------------------------|------------------|-------------|---------------------------------------------------------------------------------------------|-----------------------------------------------------------------------------------|--------------------------------------------------------------------------------------------|----------------------------------------------------------------------------------------------------|-----------------------------------------------------------------|------------------------------------------------------------|--------------------------------|
| ーザー設定を                                       |                                                                                                    | ジョイスティック<br>決定ボタンで                                                | 情報<br>登録が2)+ 編編<br>登録ルート編編<br>登録ルート編編<br>予約3521-1-<br>1-サー設定を編<br>3-サー設定を編<br>ユーザー設定を<br>モードセレクト | 行き先<br>地図表示設定<br>博家・案内設定<br>いてS設定<br>システム設定<br>さることができます<br>編集する<br>を選ぶ                                        | E-FEU⊅F | 様様モード<br>ビジネスモード<br>レジャーモード<br>ユーザー酸定1<br>ユーザー酸定2<br>ユーザー酸定に登録<br>ジネスモードに設定します<br>のモードを | ,<br>選ぶ          | モードセレク      | ###モード<br>ビジネスモード<br>レジャーモード<br>ユーザー設定1<br>ユーザー設定2<br>ユーザー設定2<br>現在の設定を登録します<br>を選び<br>を選び  |                                                                                   | ト<br>個様モード<br>在の級定内等をどちらに登場しますか<br>ニーザー設定に登録<br>現在の設定を登録します<br>一設定1<br>またに<br>こー設定2<br>を選び | 現<br>1 ま<br>お<br>て<br>す<br>う<br>前<br>く<br>う                                                                    | 生の登録内?<br>または2とし<br>ぎえのため<br>ぎいてくだ;<br>でに登録さ<br>の内容は取<br>登録し直し; | 容をユーザ-<br>して登録しま<br>に、下表に言<br>さい。<br>れている場<br>いている場<br>いす。 | -設定<br>ます。<br>己入し<br>合は、<br>新し |
|                                              |                                                                                                    | 標準モード<br>工場出荷時の設定                                                 | ビジネスモード                                                                                          | レジャーモード                                                                                                    | ユーザー設定1 | ユーザー設定 2                                                                                | ページ              |             |                                                                                             | 標準モード<br>工場出荷時の設定                                                                 | ビジネスモード                                                                                    | レジャーモード                                                                                                    | ユーザー設定 1                                                        | ユーザー設定 2                                                   | ページ                            |
| ハイウ<br>市市<br>ドライ<br>ランド                      | フェイマップ<br>「間高速<br>「内高速<br>ブスポットガイ<br>「マークセレク                                                                                                   | <u>ハイウェイサテライト</u><br>都市高マップ<br>(ド 自動表示する<br>ト おすすめ表示<br>3D ランドマーク | ハイウェイマップ<br>表示しない<br>自動表示しない<br>ガソリンスタンド<br>駐車場                                                  | ハイウェイサテライト<br>都市高マップ<br>自動表示する<br>3Dランドマーク<br>ガソリンスタンド<br>コンビニ<br>ファミレス<br>ファーストフード<br>野専場                     |         |                                                                                         | 98               | V<br>I<br>S | VICS 経路探索<br>文字情報<br>図形情報<br>渋滞情報<br>VICS マーク<br>事象・規制<br>駐車場<br>VICS 受信案内<br>VICS オートスケール  | する<br>表示する(15秒)<br>表示する(10秒)<br>渋滞・混雑・不明<br>表示する<br>表示する<br>ビープ音<br>しない<br>白動ミニナス | する<br>表示する(10秒<br>表示する(10秒<br>渋滞・混雑<br>表示する<br>表示する<br>ビープ音<br>しない<br>白動まっしない              | する<br>表示する(15秒<br>) 表示する(15秒<br>(前の設定値のまま)<br>表示する<br>表示する<br>(前の設定値のまま)<br>しない                                |                                                                 |                                                            | 104                            |
| カラー<br>昼<br>夜<br>フロン<br>ノー<br>へデ             | -設定<br>/トワイド表示<br>·スアップ<br>ディングアップ                                                                                                    | クリア<br>ディマー<br>示<br>センター<br>プ フロントワイド                             | クリア<br>ディマー<br>(前の設定値のまま)<br>(前の設定値のまま)                                                          | <ul> <li>(前の設定値のまま)</li> <li>(前の設定値のまま)</li> <li>(前の設定値のまま)</li> <li>(前の設定値のまま)</li> <li>(前の設定値のまま)</li> </ul> |         |                                                                                         |                  |             | rm12074スーション<br>車種設定<br>チューナー設定<br>ネット選局<br>D-GPS 併用<br>ビープ音<br>トークバック                      | 日勤役小りる<br>小型車両<br>する<br>する<br>BEEP<br>する                                          | 自動表示しない <br>(前の設定値のまま)<br>(前の設定値のまま)<br>(前の設定値のまま)<br>(前の設定値のまま)<br>(前の設定値のまま)             | <ul> <li>(前の設定値のまま)</li> <li>(前の設定値のまま)</li> <li>(前の設定値のまま)</li> <li>(前の設定値のまま)</li> <li>(前の設定値のまま)</li> </ul> |                                                                 |                                                            | 106                            |
| スクロ<br>走行軌<br>抜け道<br>オート<br>細街路              | 1ールモード<br>い跡<br>し表示<br>・リルート<br>3探索                                                                                                    | 3D<br>する<br>しない<br>する<br>しない                                      | 2D<br>しない<br>(前の設定値のまま)<br>する<br>(前の設定値のまま)                                                      | (前の設定値のまま)<br>する<br>(前の設定値のまま)<br>する<br>(前の設定値のまま)                                                             |         |                                                                                         | 100              |             | <ul> <li>音量 / ナビミュート</li> <li>音声認識</li> <li>音声ガイド</li> <li>エリア認識</li> <li>音声読み上げ</li> </ul> | 3/する<br>詳細<br>する<br>する                                                            | (前の設定値のまま)<br>(前の設定値のまま)<br>(前の設定値のまま)<br>(前の設定値のまま)                                       | <ul> <li>(前の設定値のまま)</li> <li>(前の設定値のまま)</li> <li>する</li> <li>(前の設定値のまま)</li> </ul>                             |                                                                 |                                                            |                                |
| インテ!       横付け       自動帰       曜日時       ハイウ | リジェントル-<br> 探索<br> -<br> 間規制<br>  エイ分岐案の                                                                                                    | -ト する<br>する<br>しない<br>する<br>丸 表示する                                | する<br>する<br>しない<br>する<br>表示する                                                                    | する<br>する<br>しない<br>する<br>表示する                                                                                  |         |                                                                                         |                  | シュテ         | 明るさ調整<br>昼夜切替<br>自車マークセレクト<br>マップマッチング<br>車凍袖正係数                                            | 中間<br>スモールランプ<br>TYPE 1<br>(前の設定値のまま)<br>(前の設定値のまま)                               | (前の設定値のまま)<br>(前の設定値のまま)<br>(前の設定値のまま)<br>(前の設定値のまま)<br>(前の設定値のまま)                         | (前の設定値のまま)<br>(前の設定値のまま)<br>(前の設定値のまま)<br>(前の設定値のまま)<br>(前の設定値のまま)                                             |                                                                 |                                                            |                                |
| バイウ:<br>一般道<br>交差<br>レー<br>方面看               | エイ入口案内<br>証大図<br>点拡大図<br>・ンガイド<br>板表示<br>/香板表示                                                                                                 | 表示する<br>表示する<br>表示する<br>表示する<br>表示する<br>表示する                      | 表示しない<br>表示する<br>表示する<br>表示する<br>表示する                                                            | 表示する<br>表示する<br>表示する<br>表示する<br>表示する<br>表示する                                                                   |         |                                                                                         | 102              |             | 画面位置調整<br>AV リンク<br><u>ジャイロ設定</u><br>システムの初期化                                               | X: 0, Y: 0<br>する<br>(前の設定値のまま)                                                    | (前の設定値のまま)<br>(前の設定値のまま)<br>(前の設定値のまま)                                                     | (前の設定値のまま)<br>する<br>(前の設定値のまま)                                                                                 |                                                                 |                                                            | 108                            |
| レート<br>ルート<br>残距離<br>目的地<br>到着予              | -<br>ガイド表示<br>·<br>スクロール<br>読示<br>·<br>25向直線<br>·<br>25向直線<br>·<br>25向直線<br>·<br>-<br>-<br>-<br>-<br>-<br>-<br>-<br>-<br>-<br>-<br>-<br>-<br>- | 表示する<br>しない<br>経由地<br>表示しない<br>自動                                 | 表示しない<br>しない<br>経由地<br>表示しない<br>(前の設定値のまま)                                                       | 表示する<br>する<br>経由地<br>表示しない<br>(前の設定値のまま)                                                                       |         |                                                                                         | -<br>-<br>-<br>- | [標]         | <u>まモード</u> を選ぶと、                                                                           | すべてのユー <sup>-</sup>                                                               | <br> <br> <br> <br> <br> <br> <br> <br> <br> <br> <br> <br> <br> <br> <br> <br> <br> <br>  | <br>は、2001年<br>出荷時のものに<br>イロ設定・は                                                                               | 春モデルた<br>た戻ります。                                                 | <br> )らの新機能                                                | <u></u> 能です。                   |

利用に応じた設定に変える(モードセレクト)

# テレビを見る

走行中は、テレビやビデオなどの映像を見ることが できないようになっています。

安全な場所に停車し、サイドブレーキを引いてご覧ください。

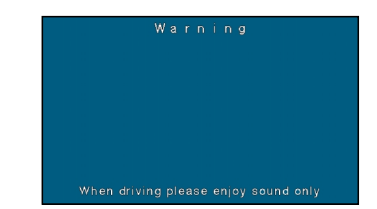

### 本書では、モニター本体での操作を中心に説明しています。 リモコンでの操作のしかたは、本体と違う場合に明記してあります。 「各部のなまえとはたらき」(☞ かんたんガイド)も併せてご覧ください。

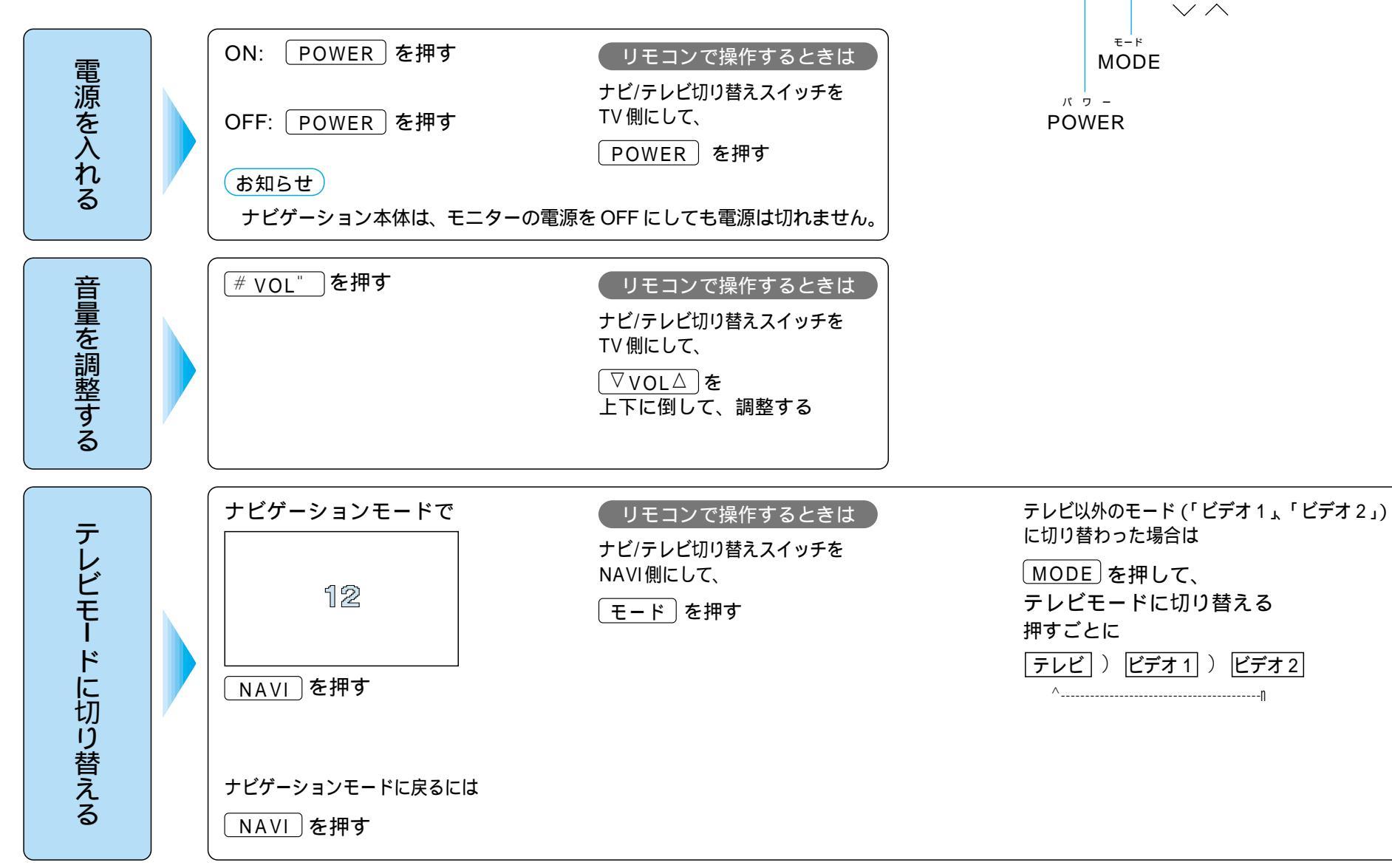

![](_page_14_Figure_6.jpeg)

リモコンで操作するときは

ナビ/テレビ切り替えスイッチを

TV 側にして、

モードを押す

NAVI

ポリューム VOLUME(VOL)

![](_page_14_Figure_7.jpeg)

テレビ を使う

## テレビを見る

![](_page_15_Figure_1.jpeg)

# 組み合わせる

![](_page_16_Figure_1.jpeg)

組み合わせる テレビ

## 組み合わせる

![](_page_17_Figure_1.jpeg)

テレビ

組み合わせる

# 便利な機能

![](_page_18_Figure_1.jpeg)

120

121

便利な機能

# いろいろな設定と調整

|             | 設定項目                                                | 内容                                                                    | 操作                                           |                                                                                                    |                                                                                                    |                    |  |
|-------------|-----------------------------------------------------|-----------------------------------------------------------------------|----------------------------------------------|----------------------------------------------------------------------------------------------------|----------------------------------------------------------------------------------------------------|--------------------|--|
|             |                                                     |                                                                       | 1                                            | 2<br>2<br>2<br>2<br>() %<br>() ※<br>() ※<br>() ※<br>() ※<br>() ジョイスティック<br>() ※<br>() ※<br>() ジョイスティック<br>() ※<br>() ※ | 3<br>『 『 『 『 『 『 『 『 『 『 『 『 『 『 『 『 』 』 』 () # " で選択・調整し () MENUを押す<br>「 リモコンは () ジョイスティック) (2) 決定<br>) 決定 |                    |  |
| <u></u> _   | FM ラジオへ送信する周波数を<br>調整する<br><sup>初期設定:76.0 MHz</sup> | FM トランスミッターで FM ラジオへ送信する<br>周波数を設定する。                                 | お知らせ<br>操作を途中でやめるには<br>MODE<br>を押す<br>終了するには | FM トランスミッター を選ぶ                                                                                                    | 周波数を調整する<br>76.0MHz ~ 78.4MHz OFF<br>(0.1MHz間隔で切り替わる)                                                       |                    |  |
| ー<br>ザ      | 内蔵スピーカーの音声を設定する<br><sup>初期設定:標準</sup>               | 標準 : 表示されている画面の音声を出力する。<br>カーナビ専用 : 常にナビゲーションの音声を出力する。                | 終了] を選ぶ<br>調整画面で約10秒間                        | スピーカー設定を選ぶ                                                                                                    | 「標準」<br>「カーナビ専用」を選ぶ                                                                                         |                    |  |
| I<br>設      | 画像の明るさを調整する<br>初期設定:オートモード                          | 画面の明るさを設定する。<br>「オートモード」にすると、周囲の明るさに合わせ<br>て、自動的に画面の明るさを調整します。        | 何も操作しないと<br>もとの画面に戻ります                       | ディマー設定を選ぶ                                                                                                    | 「オートモード」<br>「1」~「4」のいずれか<br>を選ぶ                                                                             | L                  |  |
| 定           | チャンネルの選局方法を設定する<br>初期設定:オートメモリモード                   | オートメモリモード : チャンネルを記憶させて選局<br>する<br>マニュアルモード : 手動で 1 局ずつチャンネルを<br>選局する | ジョイスティック / 決定                                | チャンネルモード設定を選ぶ                                                                                                    | 「オートメモリモード」<br>「マニュアルモード」を選ぶ                                                                                | くしてた言気             |  |
| 入力          | ナビゲーションとの接続について<br>設定する<br>初期設定: RGB                | RGB : 本機と接続した場合。<br>(通常はこの設定にしてください)<br>ビデオ1 : 本機では使用しません。            |                                              | カーナビ入力を選ぶ                                                                                                    | 「RGB」を選ぶ<br>(「ビデオ1」を選ぶと、ナビゲー<br>ション画面が表示されません。)                                                             | はした。<br>また。<br>テレヒ |  |
| <b>刀</b> 設定 | ビデオや車載用カメラとの<br>接続について設定する<br>初期設定:入力しない            | 入力しない :未接続の場合。<br>ビデオ 2 : ビデオ入力 2 に接続した場合。                            |                                              | カメラ入力を選ぶ                                                                                                    | 「入力しない」<br>「ビデオ2」を選ぶ                                                                                        | を使う                |  |

いろいろな設定と調整

# いろいろな設定と調整

| 設定項目 |                                 | 内容                                                                       | 操作                                                                                                    |                                                                                                  |                                         |
|------|---------------------------------|--------------------------------------------------------------------------|----------------------------------------------------------------------------------------------------|--------------------------------------------------------------------------------------------------|-----------------------------------------|
|      |                                 |                                                                          | 1     ●     ●     ●     ●     ●     ●     ●     ●     ●     ●     ●     ●     ●     ●     ●     ●     ●     ●     ●     ●     ●     ●     ●     ●     ●     ●     ●     ●     ●     ●     ●     ●     ●     ●     ●     ●     ●     ●     ●     ●     ●     ●     ●     ●     ●     ●     ●     ●     ●     ●     ●     ●     ●     ●     ●     ●     ●     ●     ●     ●     ●     ●     ●     ●     ●     ●     ●     ●     ●     ●     ●     ●     ●     ●     ●     ●     ●     ●     ●     ●     ●     ●     ●     ●     ●     ●     ●     ●     ●     ●     ●     ●     ●     ●     ●     ●     ●     ●     ●     ●     ●     ●     ●     ●     ●     ●     ●     ●     ●     ●     ●     ●     ●     ●     ●     ●     ●     ●     ●     ●     ●     ●     ●     ●     ●     ●     ●     ●     ●     ●     ●     ●     ●     ●     ●< | 2<br>2<br>2<br>2<br>2<br>2<br>1<br>%<br>\$<br>と<br>#<br>"<br>で<br>項目を選び<br>2<br>MENUを押す<br>リモコンは | 3                                       |
|      |                                 | mode < >                                                                 |                                                                                                    | ① <u>ジョイスティック</u><br>② 決定                                                                        | ① <u>ジョイスティック</u><br>②決定                |
| 映像調整 | 黒レベルを調整する<br><sub>初期設定:±0</sub> | 黒い部分を薄くして暗い部分を見やすくしたり、<br>黒い部分を濃くして、黒のしまった画面にします。<br>(調整範囲: - 30 ~ + 30) | お知らせ<br>操作を途中でやめるには<br>MODE を押す                                                                                                    | 黒レベルを選ぶ                                                                                          | 「 + 」: 黒が薄くなる<br>「 - 」: 黒が濃くなる          |
|      | めりはり(白黒の差)を調整する<br>初期設定: ±0     | 白黒の差(コントラスト)を調整します。<br>(調整範囲: - 30 ~ + 30)                               | 終了するには<br><u>終了</u> を選ぶ                                                                                                    | <u>コントラスト</u> を選ぶ                                                                                | 「 + 」: 白黒の差がはっきりする<br>「 - 」: 白黒の差が小さくなる |
|      | 色の濃さを調整する<br>初期設定: ±0           | 色の濃淡を調整する。<br>(調整範囲: - 30 ~ + 30)                                        | 調整画面で約10秒間<br>何も操作しないと<br>もとの画面に戻ります                                                                                                    | 色の濃さを選ぶ                                                                                          | 「 + 」: 濃くなる<br>「 - 」: 薄くなる              |
|      | 色あいを調整する<br>初期設定:±0             | 肌色がきれいに見えるように調整する。<br>(調整範囲: - 30 ~ + 30)                                |                                                                                                    | 色あいを選ぶ                                                                                           | 「 + 」: 緑色が濃くなる<br>「 - 」: 赤色が濃くなる        |

ジョイスティック / 決定

![](_page_20_Figure_3.jpeg)

いろいろな設定と調整